#### Введите правильное название сайта в главной <u>поисковой строке</u> Αλομ ΠΠΟ ΠΟΕΠΛΤΛ ΟΙΑΤΕΠΕΙΆ

https://my.avon.ru

НАЙТИ ПРЕДСТАВИТЕЛЯ СТАТЬ ПРЕДСТАВИТЕЛЕМ

ВХОД/ РЕГИСТРАЦИЯ КЛИЕНТА.

### $A \setminus /$

продукты

**ДЕКОРАТИВНАЯ** 

КОСМЕТИКА

Дней до конца кампании: 9

поиск по коду

КАТАЛОГ

СПЕЦИАЛЬНЫЕ ПРЕДЛОЖЕНИЯ

УХОД ЗА

ТЕЛОМ

УХОД ЗА КОЖЕЙ ЛИЦА

**APOMATH** УХОД ЗА ВОЛОСАМИ

Поиск продукта...

ОДЕЖДА И

AKLINN

Q

ДРУГИЕ мужчин

ДЛЯ ПРЕДСТАВИТЕЛЕЙ

**USEPAHHOE** >

(0) Корзина -

для АКСЕССУАРЫ

KAK KYTIVITE

APOMATH для Нее и для Него A V.O.N HOMME

Любой за 699 руб. ЗАКАЗАТЬ >

.....

комплименты

с покупкой

AVON

FEMME

#### Начните свой шоппинг с Аvon

ВЫБЕРИТЕ БЛИЖАЙШЕГО DEPENDENTE DE AVON

ИЛИ СРАЗУ ПЕРЕХОДИТЕ К OBODINEELINIO 24/6424

ПОЛУЧАЙТЕ ЗАКАЗЫ И КОНСУЛЬТАЦИИ У CROEFO DREACTARIATERS

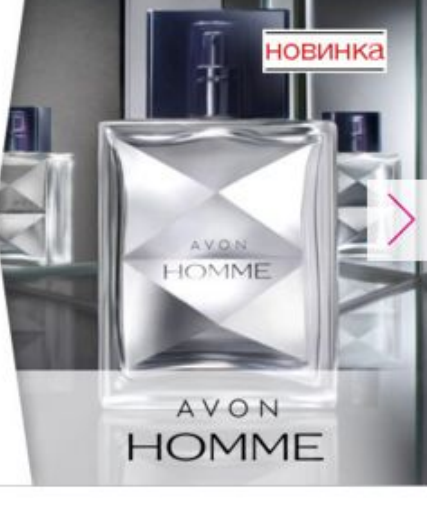

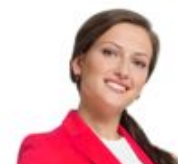

только

ОНЛАЙН

# Нажмите на Слово зарегистрируйтесь

| A Bxoд для Представителе: × A https://www.avon.ru/REPS ×                                             | 6 - 0 - |
|----------------------------------------------------------------------------------------------------|---------|
| ← → C f https://my.avon.ru/menedzher/predstavitel/                                                   | F 😒     |
| А V О N Вход для Представителей                                                                      |         |
| Добро пожаловать в раздел для Представителя                                                          |         |
| Войдите, используя Ваш компьютерный номер Представителя и пароль или <u>зарегистрируйтесь.</u>       |         |
| Если Вы Координатор или Менеджер и хотите войти в Ваш Avon Офис для управления заявками              |         |
| от потенциальных Представителей, используйте свой С или М-номер и пароль для входа.                  |         |
| Если Вы еще не Представитель, но хотите им стать, перейдите на страницу <u>Стать Представителем.</u> |         |
| Ваш компьютерный номер:                                                                              |         |
| Пароль:<br>Забыли пароль? Восстановите его                                                           |         |
| или перейдите на сайт Представителей                                                                 |         |
| Войти                                                                                                |         |
|                                                                                                    |         |

#### <u>Заполните анкету, поставьте галочку</u> <u>напротив телефона и почты. Ждите</u> пароль на телефон и почту

| А https://www.avon.ru/REP5 ×                                                                                                    |  |
|----------------------------------------------------------------------------------------------------|--|
| C A https://www.avon.ru/REPSuite/passwordReset.page                                                                                                    |  |
| Главная   Помощь                                                                                                    |  |
| Чтобы получить пароль для доступа на сайт, необходимо:<br>» заполнить поля «Компьютерный номер», «Дата рождения», «Етпаї» и «Мобильный телефон»<br>» выбрать способ получения пароля: по етпаї или на мобильный телефон в sms, отметив соответствующее поле<br>» нажмите «Отправить пароль»<br>Получить пароль для доступа<br>на сайт www.avon.ru |  |
| *Компьютерный номер:<br>*Дата рождения (дд/мм/ттт):<br>*E-mail:<br>*Vкажите 10-<br>значный номер<br>телефона<br>(123450789)                                                                                                    |  |
| Вернуться обратно Отправить пароль                                                                                                    |  |

| тобы получ | ить пароль для доступа на сай  | г, необходима:                     | l⊋                                     |
|------------|--------------------------------|------------------------------------|----------------------------------------|
| > 33       | полнить поля «Компьютерный     | номер», «Дата рождения», «Email» и | «Мобильный телефон»                    |
| > #6       | юрать способ попучения парог   | ж по email или на мобильный teneфo | H 8 Sms, otmetva cootsetctsyoujee none |
| > 26       | едите контрольные символы      |                                    |                                        |
| P He       | and a composition top (01616   |                                    |                                        |
| Ton        | чить паро                      | ль для доступ                      | a                                      |
| in c       | ามีทา นานานิ ล                 | von ru                             |                                        |
| ni ci      | Man wow.u                      | con.ru                             |                                        |
|            | www.existence.com              | 12345078                           |                                        |
|            | · Дата рождения (дд/мм/тт)     | 01/01/01                           |                                        |
|            | E-mait                         | masha@mail.ru                      |                                        |
| 11         | • Укажите 10-<br>значный номер |                                    |                                        |
|            | терефона                       | 9111010101                         |                                        |
|            | (например:<br>0123456780)      |                                    |                                        |
|            | 81204001081                    |                                    |                                        |

#### После получения смс с паролем, нажмите на перейти на сайт Представителей

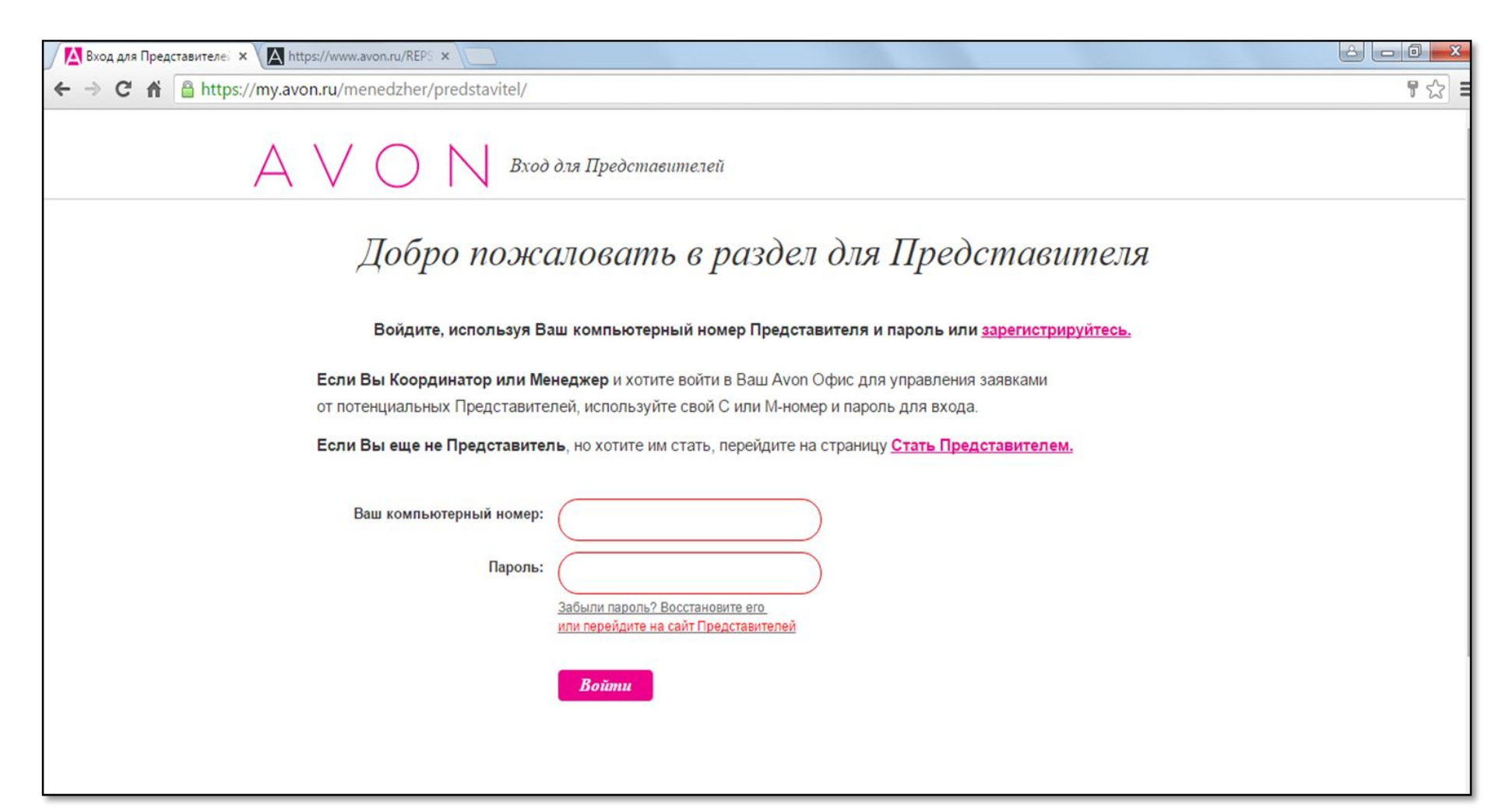

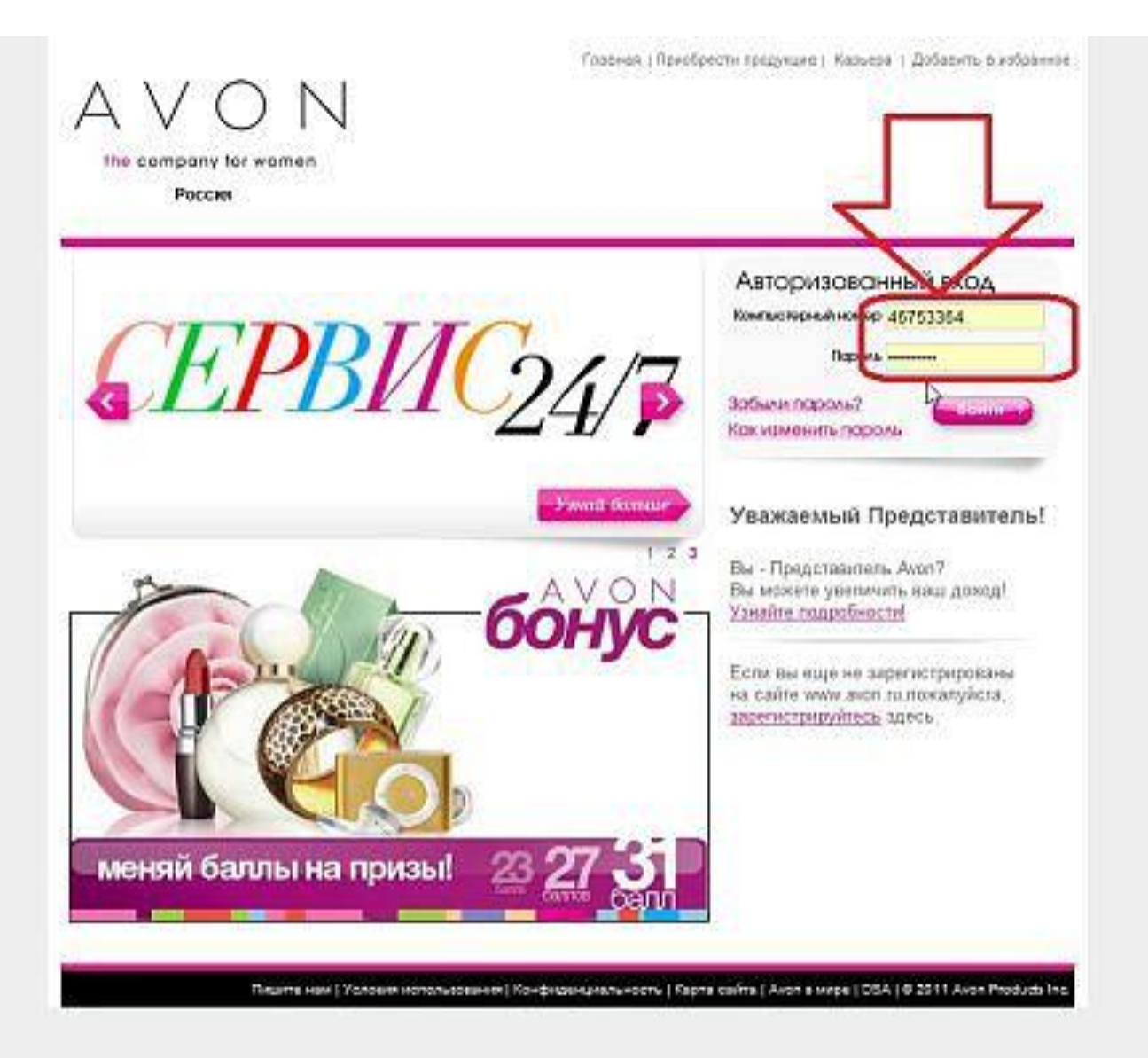

#### СОГЛАСИЕ НА ОБРАБОТКУ ПЕРСОНАЛЬНЫХ ДАННЫХ

Настоящим я даю согласие Обществу с ограниченной ответственностью «Эйвон Бьюти Продактс Компани» (119048, г. Москва, ул. Усачева, д.2, стр.1, ОГРН 1037708067320) (далее – «Avon»), а также иным компаниям, входящим в группу Avon, и побым третьим лицам по усмотрению Avon на обработку, использование и трансграничную передачу монх персональных данных, содержащихся в данной анкете (ФИО, дата рождения, паспортные данные (серия, номер, код подразделения, дата выдачи и наименование органа, выдавшего паспорт), адрес места проживания, адрес места регистрации, адрес домашней доставки, номера телефонов, адрес электронной почты), в целях исполнения договора куппи-продажи продукции под товарным знаком «AVON» без ограничения срока действия.

Под обработкой персональных данных я понимаю сбор, систематизацию, накопление, хранение, уточнение (обновление, изменение), использование, распространение (в том числе передачу), обезличивание, блокирование, уничтожение и пюбые другие действия (операция) с персональными данными.

Согласно п.5 ст. 21 Федерального закона «О персональных данных» от 27.07.2008г., настоящее Cornacue может быть отозвано мной при условии письменного узедомления ООО «Эйзон Бьюти Продактс Компани» не менее чем за 180 дней до предполагаемой даты прекращения обработки и использования моих персональных данных.

Да, согласен)

Настоящим я подтверждаю свое согласие с изложенным выше, а также достоверность указанных в анкете данных и предостазляю свое согласие на получение уведомпений/сообщений/ материалов рекламноинформационного характера от Ахов и уполномоченных им лиц по указанным в данной анкете номерам телефонов, адресу электронной почты. Я предупрежден (а) о том, что сообщение недостоверных данных в анкете влечет за собой ответственность, предусмотренную законодательством РФ

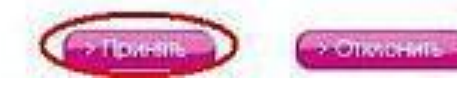

🔲 Нет, не согласен

Персональные данные

Фамилия

Отчество

Имя

Дата рождения

Паспортные данные

Серия

Homep

Код подразделения

Когда выдан

Кем выдан

Email

Адрес проживания

Область

Населенный пункт

Ageec

Индекс

Адрес регистрации

Область

Населенный пункт

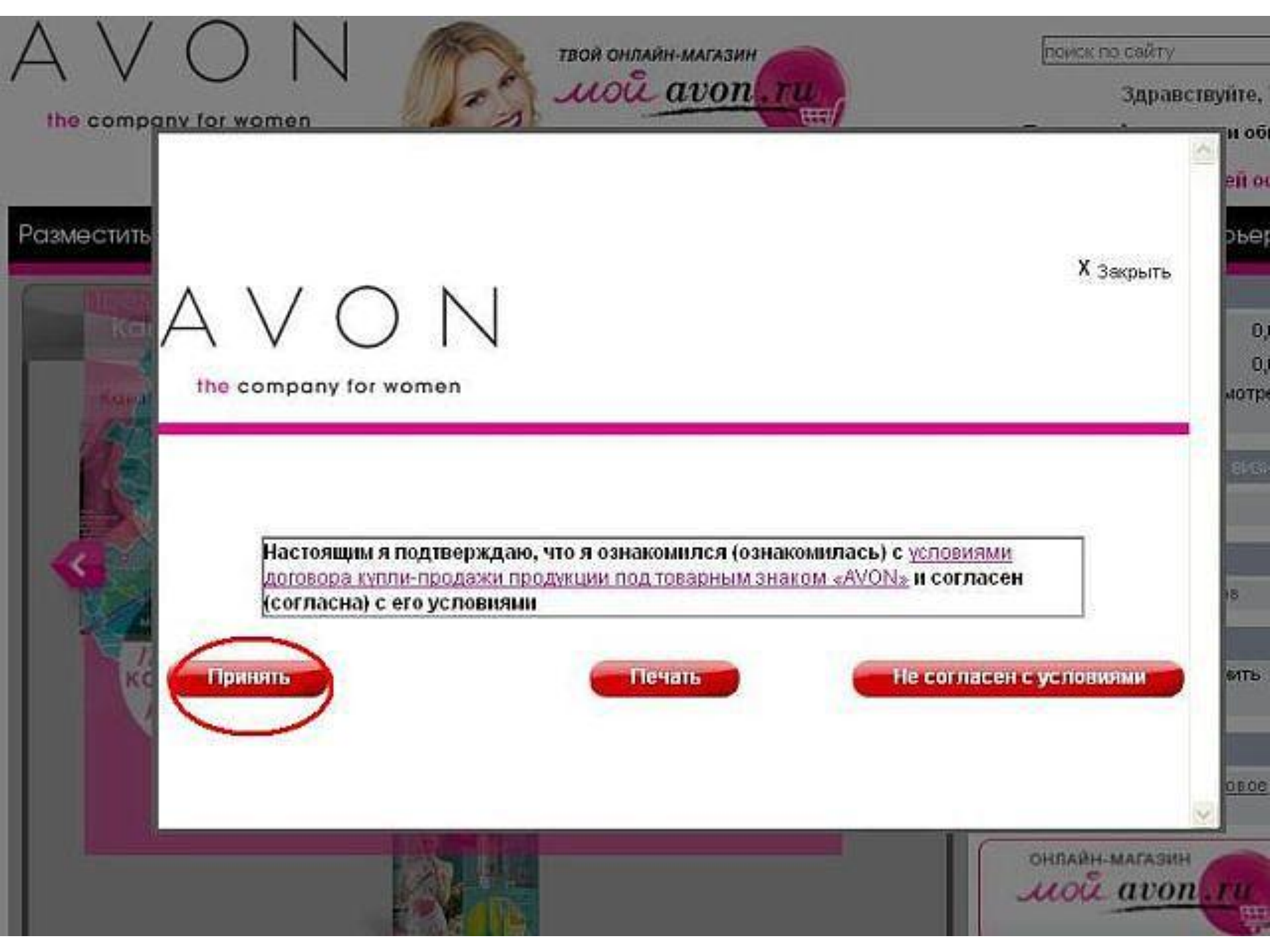

### Можете сразу поменять

#### пароль

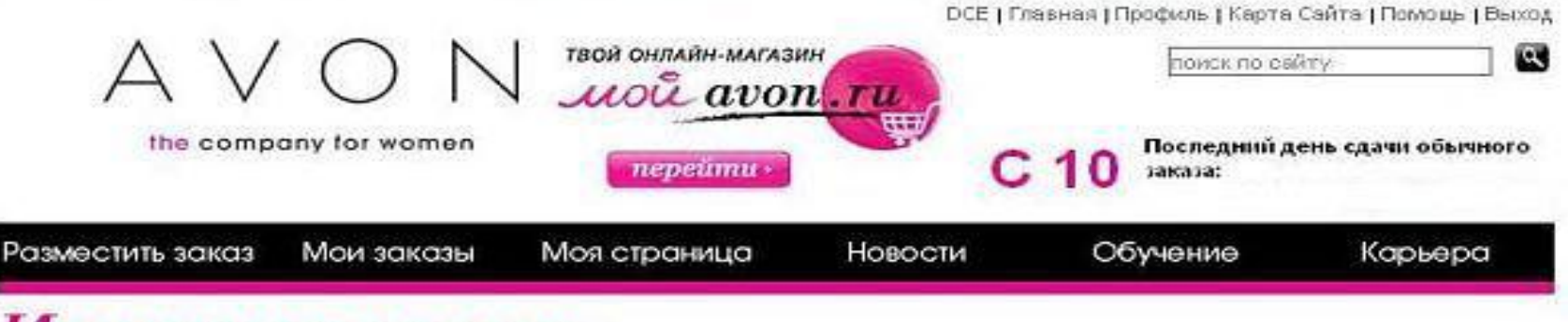

#### Изменить пароль

В целях безопасности мы рекомендуем вам изменить ваш пароль.

Пароль должен содержать не менее 6-ти символов, включая по меньшей мере 1 букву и 1 цифру.

\* - Поля, обязательные для заполнения

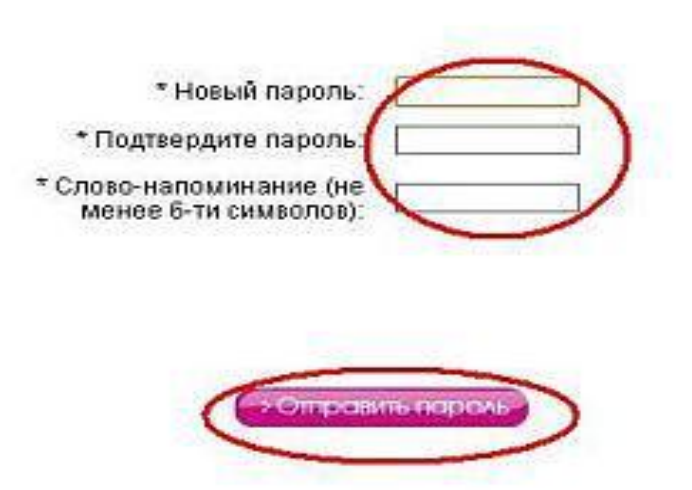

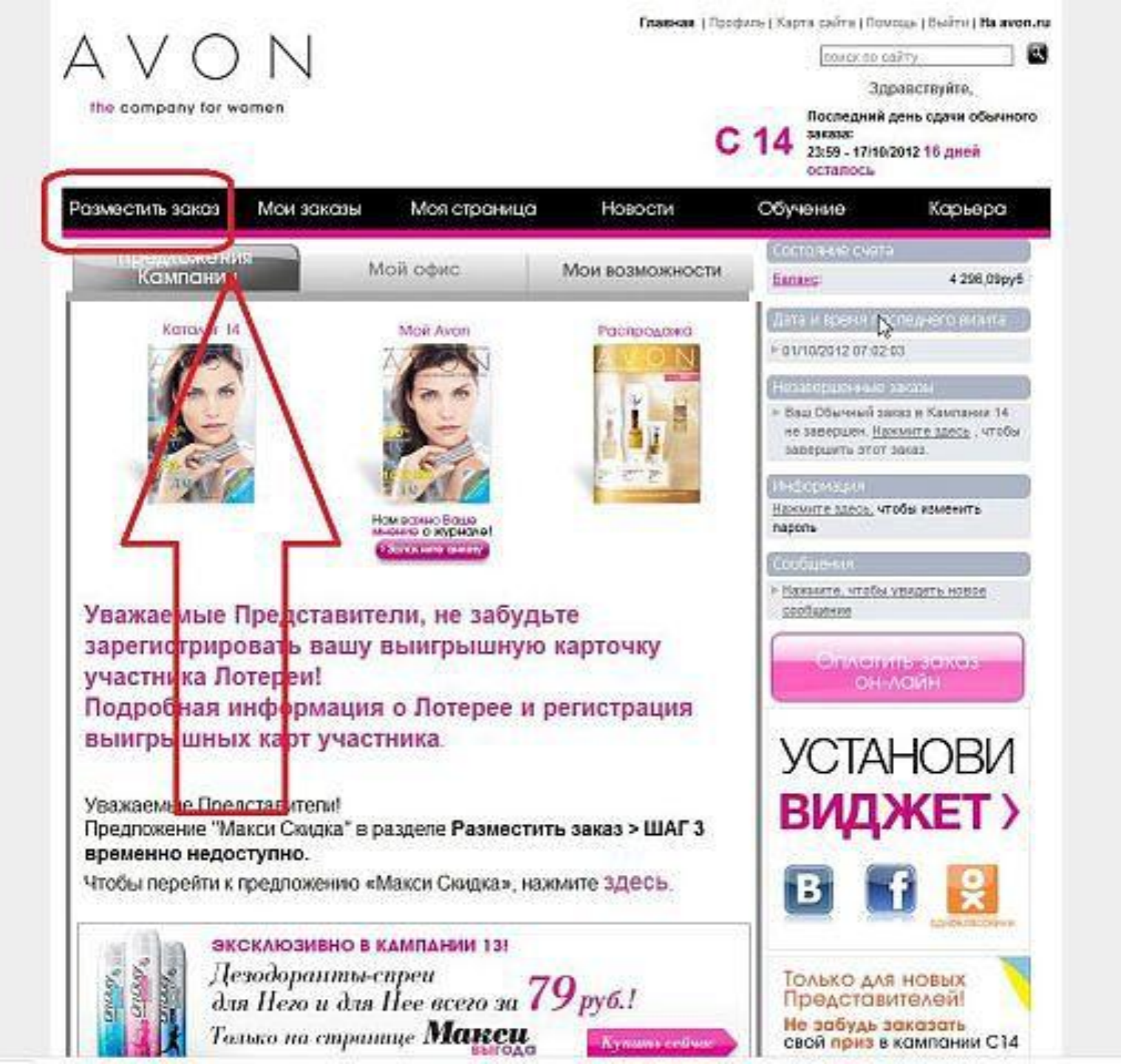

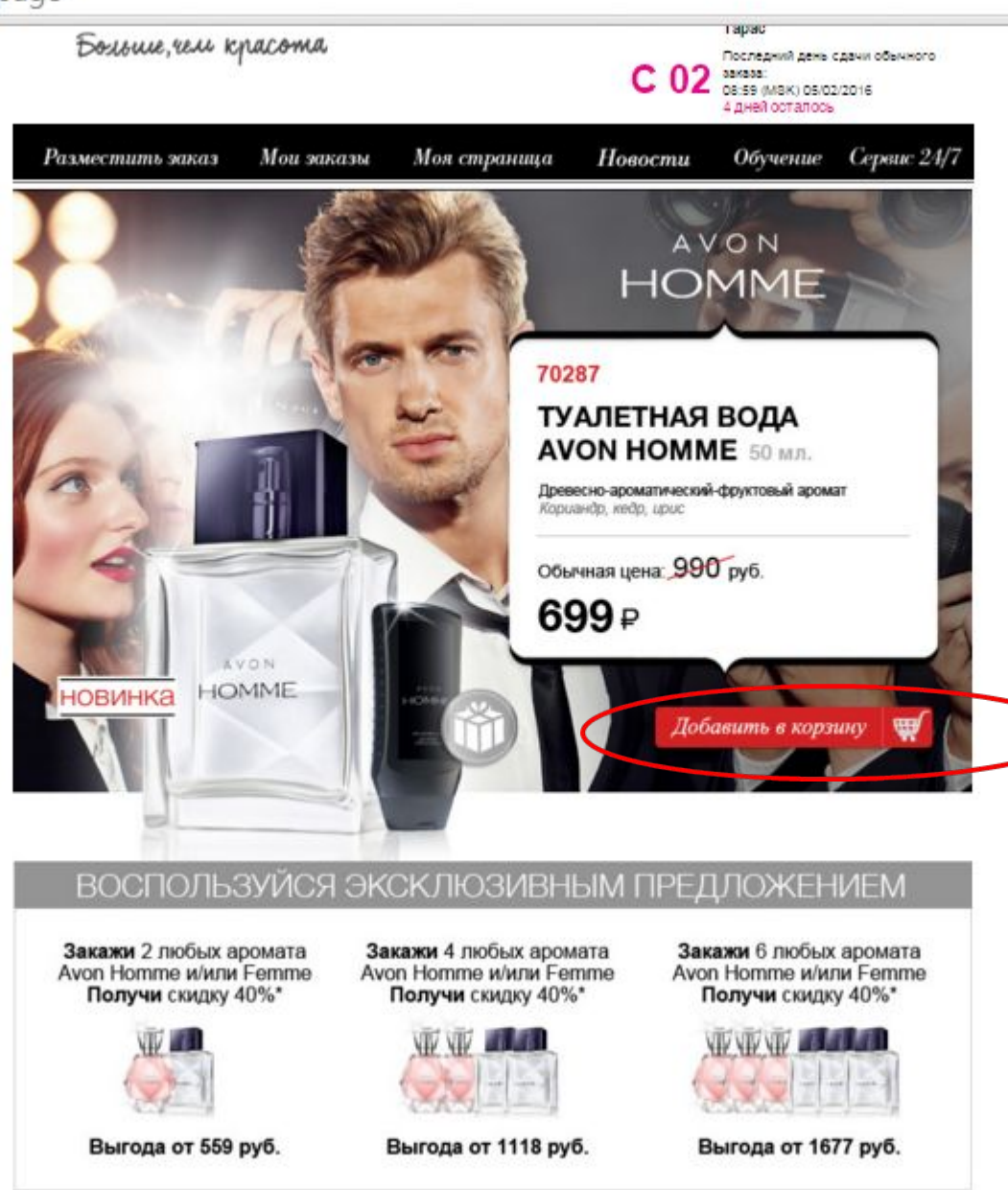

Супер предложение кампанииим можно воспользоваться или пропустить

Предпожение действительно в течение Кампании 17/2015

\* Для получения скидки приобретай ароматы в одном заказе по каталогу 02/2016 Скидка является окончательной и не зависит от суммы заказа. Пропустить

#### Выберите кампанию и

#### <u>начать</u>

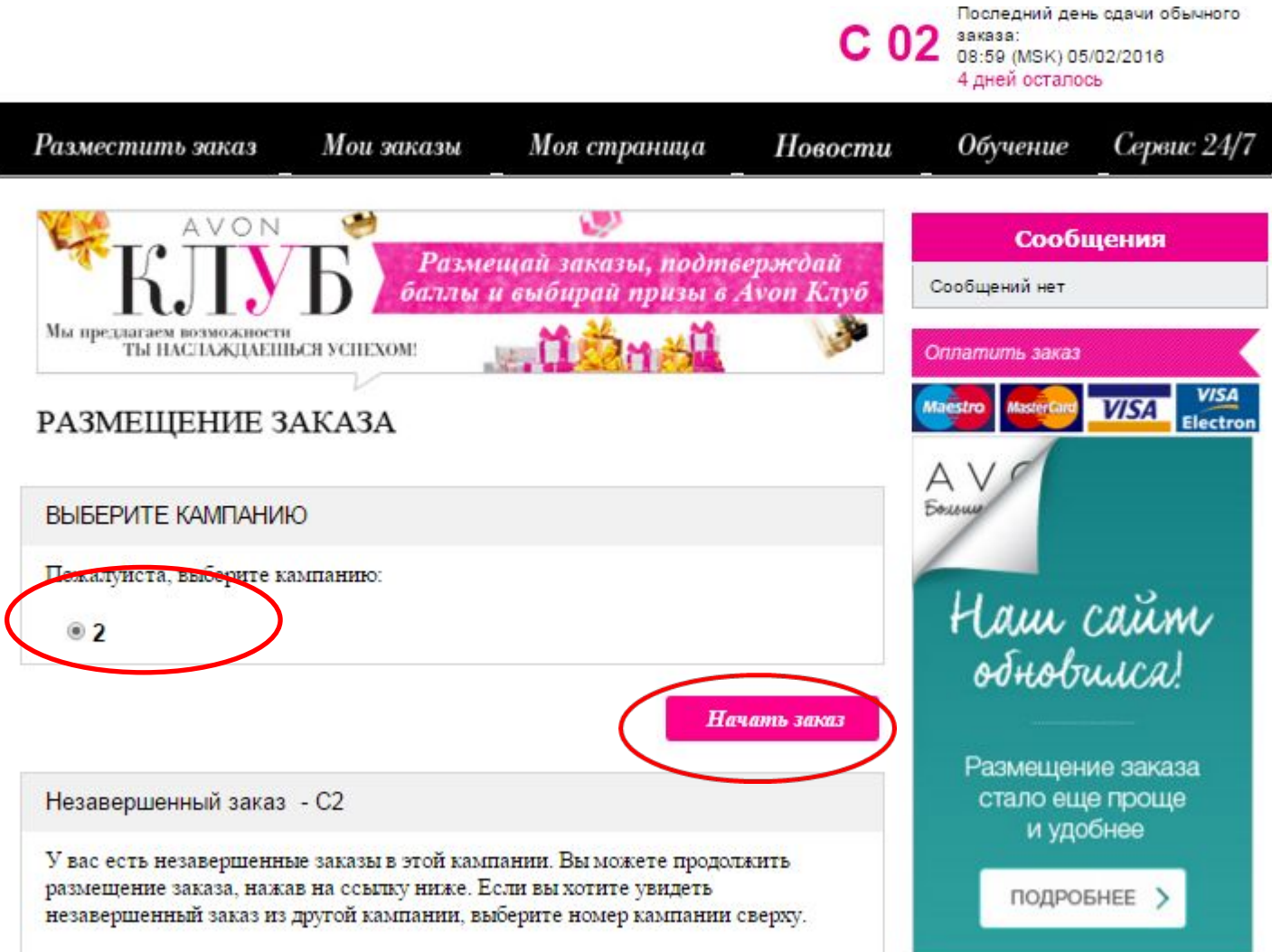

D. C.

#### Введите коды продуктов, если заказ большой, нажмите

#### сохранить и продолжайте вводить коды

|                                                                                                    | Зака № по<br>5110762 Моя строня | ликинствания Колн во<br>9 13 С 14<br>ица Новости Сба | Профиль   Карта сайта   По<br>азаес по овіту<br>Последний день сдачи<br>заказа:<br>23:59 - 17/10/2012 16 дик<br>ученно Кор |                      |
|----------------------------------------------------------------------------------------------------|---------------------------------|------------------------------------------------------|----------------------------------------------------------------------------------------------------|----------------------|
| ер Кампания:14 Обычный                                                                                                    |                                 | 10-2                                                 | + Eposwor                                                                                                    | петь Заказ           |
| uerpait Jacas 🛛 🛛 Jiwa                                                                                                    | n Karator                       | Проблана,<br>Билиес-<br>аксессуары                   | Специальные предложения                                                                                                    | caréropas            |
| Номер Квилании: 14                                                                                                    | Knewer                          |                                                      |                                                                                                    |                      |
| House                                                                                                    | tennent-                        |                                                      | HORNA KIMENT                                                                                                    | 12                   |
| Howep Kog Kon-s<br>Kaumaren noosysta<br>14 - 0<br>14 - 0<br>14 | , Romer<br>d'dddraddddd         | Kataannee                                            | Hossia Krimeert                                                                                                    | <sup>8</sup> Удалить |
| Howep Kog Kon-s<br>Karnaren noosseta<br>14 • 0<br>14 • 0<br>14 | 2 Romes<br>Oddardddddddd        | Название                                             | мстить вса Сохрани                                                                                                    | <sup>8</sup> Удалить |

| Manuan Man                              |                                                           |                                           |                                                                                                   |                                                 |                                                                                                    |                                      |         |
|-----------------------------------------|-----------------------------------------------------------|-------------------------------------------|---------------------------------------------------------------------------------------------------|-------------------------------------------------|----------------------------------------------------------------------------------------------------|--------------------------------------|---------|
| номер код<br>ампании продукт            | а Количеств                                               | о Название продукта                       |                                                                                                   |                                                 | Цена клиента за<br>каждый продукт                                                                                       | Ваша цена                            | Удалить |
| 14 33488                                | 4                                                         | А/Сате Крем дурук с плицер и зит Е        | ,200mm                                                                                            | *                                               | 75,00py5                                                                                                    | 75.00py6                             | □       |
| 14 55041                                |                                                           | AC RW Rowaga Forever Pink cyrepy          | retola.                                                                                           |                                                 | 89,00py6                                                                                                    | 89.00py6                             | 13      |
| 14 75659                                | 1                                                         | AC RW Rowaga Totally Twig cynepy          | стойч.                                                                                            | *                                               | 89,00py5                                                                                                    | 89.00py6                             | E       |
| Каталоги камп                           | анян 14                                                   |                                           | -                                                                                                 | -                                               | _                                                                                                    | _                                    |         |
|                                         |                                                           |                                           |                                                                                                   |                                                 | Цена Каталого                                                                                                    | 8                                    |         |
| Количество<br>Вы заказали<br>Количество | 0 KATANOFOR<br>0 1<br>0 KATANOFOR KA<br>KATANOFOR<br>1 KA | Cartanor Kawnawan 14/2012<br>Wrtawnii 14. | Количе<br>1<br>3<br>5<br>10<br>Только<br>25 <sup>°°</sup><br>Только<br>Менедр<br>50 <sup>°°</sup> | ство ката<br>для член<br>для Коор<br>керов по 1 | потов Ценка в р<br>29<br>79<br>109<br>209<br>кое "Президентского кл<br>389<br>цинкаторов и Территор<br>продажам"<br>569 | уйлих 🍃<br>уба" Предстаем<br>нальных | reneŭ"  |
| Be secasare d                           | X CATANOICE CAN                                           | ypean "Ilož Sžater" 15/2012<br>navan 15.  |                                                                                                   |                                                 | илы на призы!                                                                                                    | бону                                 |         |

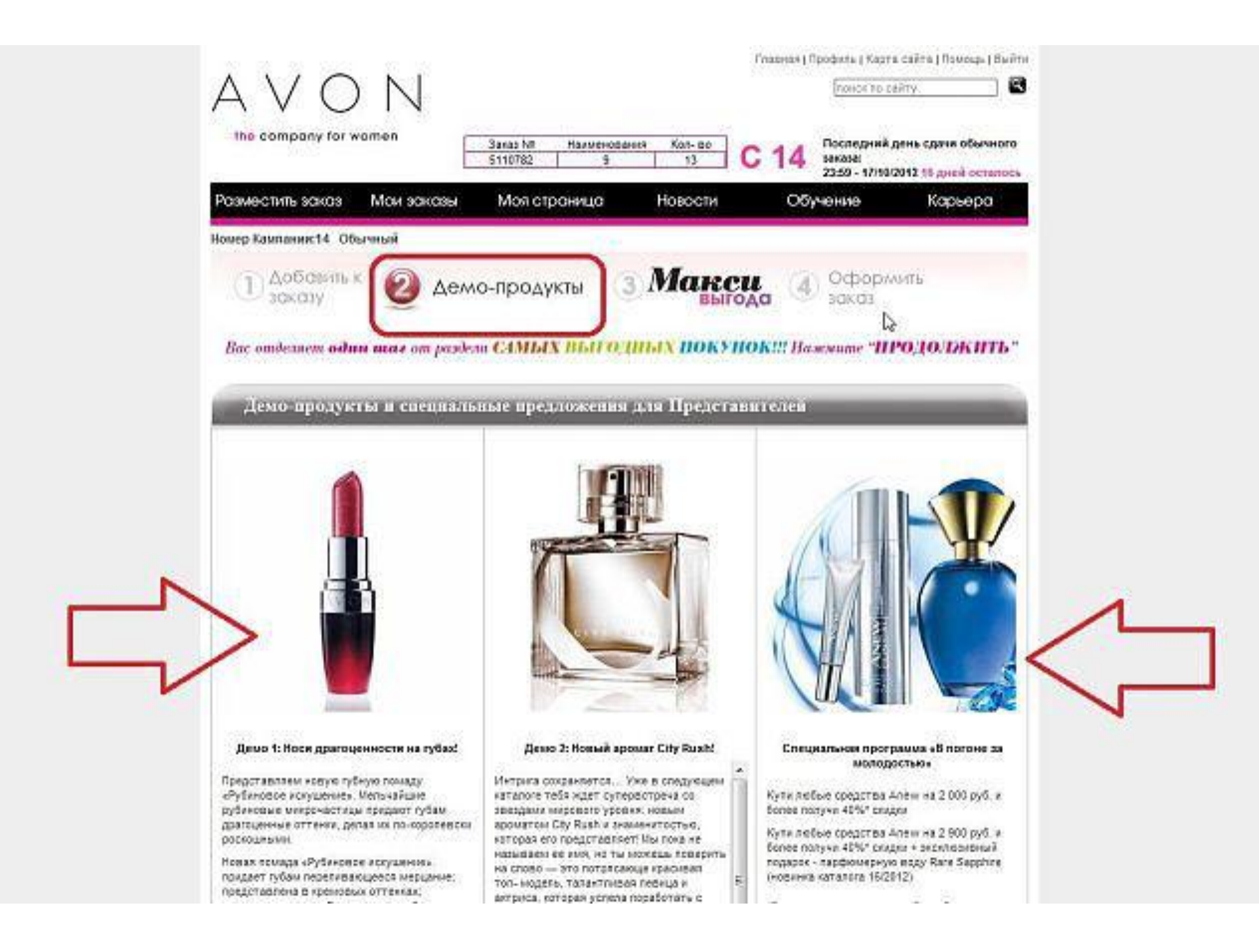

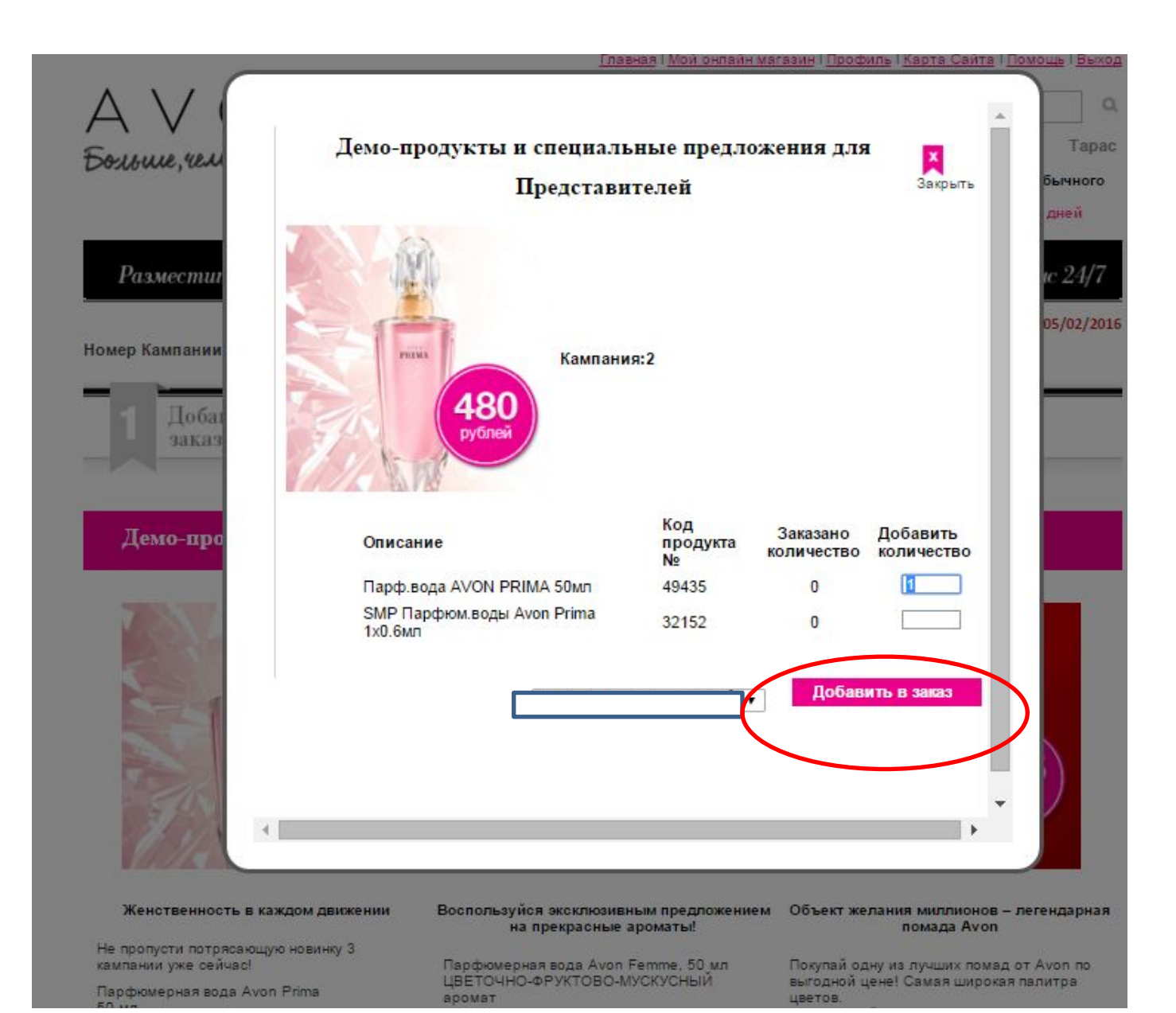

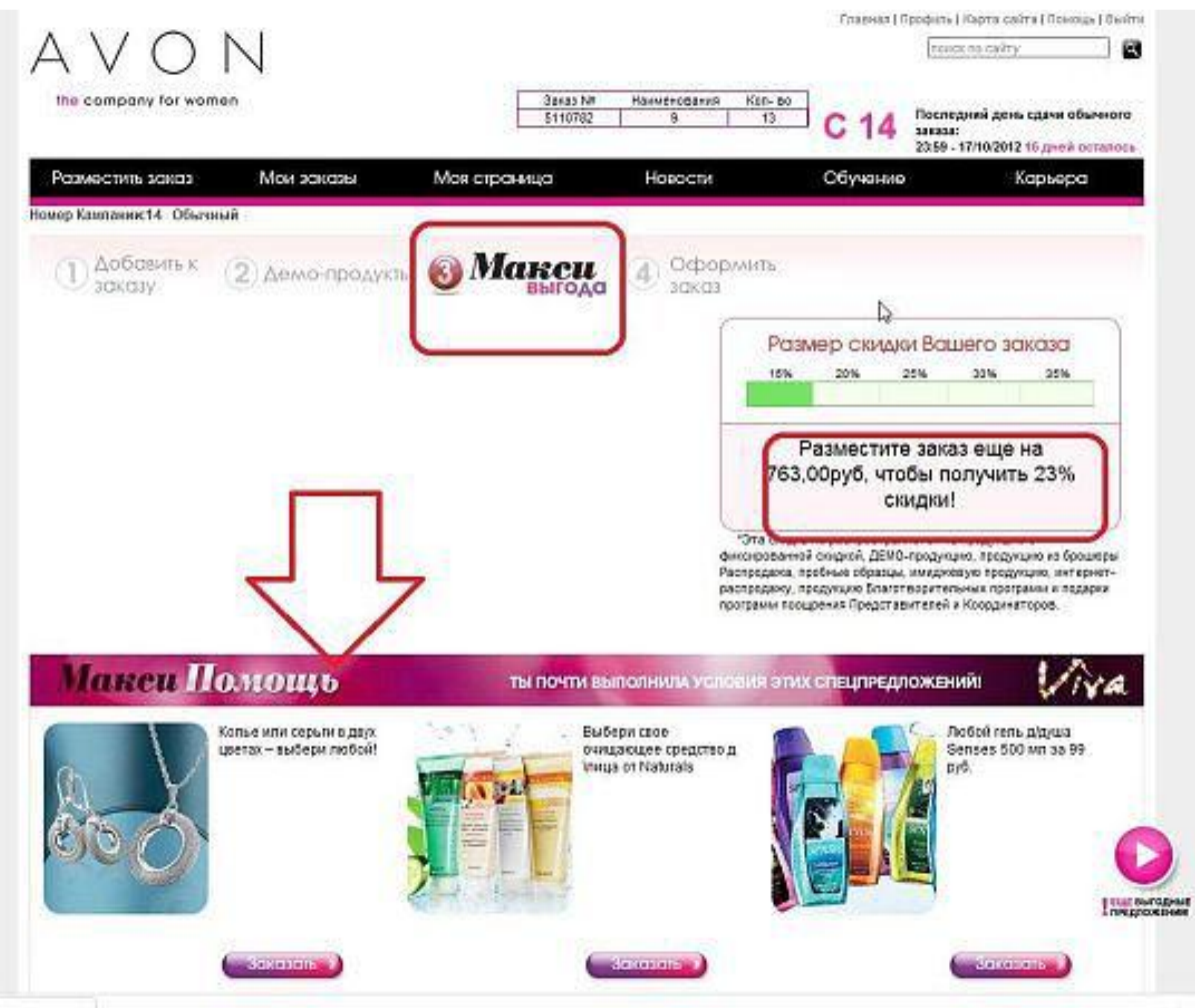

#### Теперь- окно с каталогами. Если нужны доп. Каталоги для

#### <u>клиентов-</u>

#### обязательно выпишите! если нет-закройте окно

| Больше, чели               | Саталоги Кампании 2                                                                                           |                                                                          | ×                                              | чного    |
|----------------------------|----------------------------------------------------------------------------------------------------|--------------------------------------------------------------------------|------------------------------------------------|----------|
| Размести                   |                                                                                                    | Цена Кат                                                                 | алогов                                         | 4/7      |
|                            |                                                                                                    | Количество каталогов                                                     | Цена в р <mark>убл</mark> ях                   | /02/2016 |
| номер Кампании:2<br>Добалл |                                                                                                    | 1<br>3<br>5<br>10                                                        | 36<br>98<br>139<br>260                         |          |
| заказу                     |                                                                                                    | Только для победителей Уров<br>Аvon Kr                                   | ня Премиум по программе<br>туб*                |          |
|                            | О Каталог кампании 02/2016                                                                                    | 25                                                                       | 424                                            |          |
| Отмечены кат<br>Каталог    | Вы заказали 0 каталогое Камлании 2.                                                                           | Только для Координаторо<br>Менеджеров по                                 | ов и Территориальных<br>продажам <sup>ье</sup> | x        |
| Намилите здесь             | Количество                                                                                                    | 25**<br>50**                                                             | 424<br>619                                     |          |
| Доставка<br>тип заказа     | <ul> <li>Каталог кампании 03/2016</li> <li>Эксклюзизные предложения для Представителей<br/>03/2016</li> </ul> | * Комплект можно заказать только о<br>*** Комплект можно заказать два ра | один раз в кампанию<br>за в кампанию           | ставки   |
| Обычный 0                  | заказали 6 каталогов Кампании 3.                                                                              |                                                                          | AKIINA                                         | од,      |
| Экспресс-за                |                                                                                                    | 20 P                                                                     | MAUSH.                                         |          |
| Срочная пла<br>доставка 0  |                                                                                                    |                                                                          | Для<br>двоихі<br>Участвуй >                    |          |
| 14                         |                                                                                                    |                                                                          | Добавить в заказ                               | 11110    |
| G vousi populari           |                                                                                                    |                                                                          |                                                | -        |

# Выберите вариант доставки и отпраки заказа, и затем нажмите.

-Карты

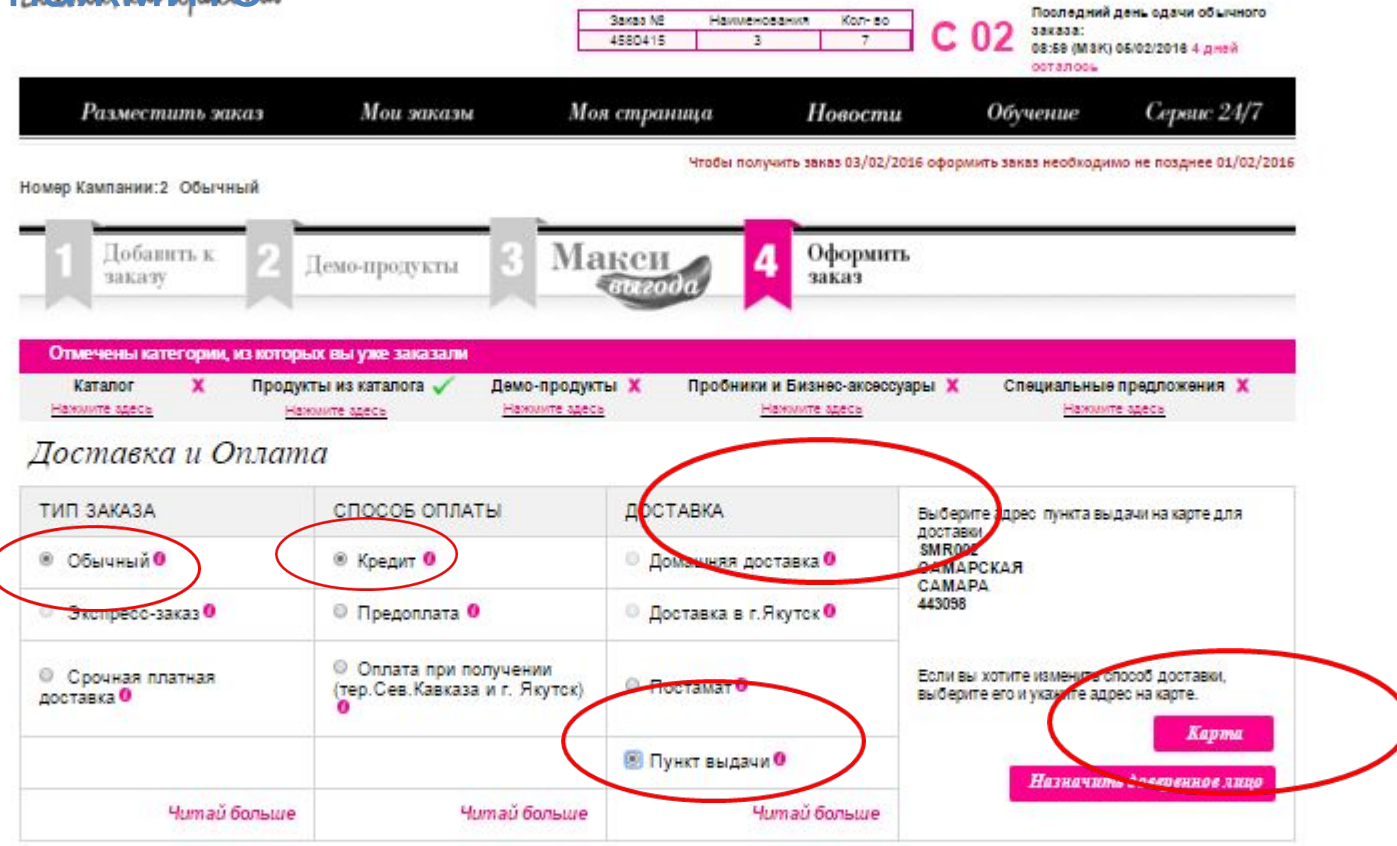

\*Я хочу получить квитанцию для оплаты заказа на почте и в Сбербанке. <u>Скачать</u> <u>Опакк збесь</u>

| Заказ дл       | RE              | Спец<br>пред | пожения<br>пожения | Удалить Заказ                | Сверкуть 👻           |                                      |               |              |
|----------------|-----------------|--------------|--------------------|------------------------------|----------------------|--------------------------------------|---------------|--------------|
| · TAPAC 55     | ЕЛОБРИЦКИЙ      |              | •                  | 0                            |                      |                                      |               |              |
| Кампания<br>Ne | Код<br>продукта | Кол-во       | Название           |                              | Цена за единицу      | Общая стоимость                      | Удалить       | Наличие      |
| 2              | 09387           | 1            | Жидкое крем-       | мыло "Моменты безмятежности" | 69,00py6             | 69,00py6                             |               | •            |
| 2              | 57121           | 1            | Журнал "Фок        | yc" C03/2016                 | 19,00py6             | 19,00py6                             | 0             | •            |
| 2              | 26096           | 5            | Каталог кампа      | ании 03/2016                 | 36,00py6             | 180,00py6                            | 0             | •            |
|                |                 |              |                    |                              | Сумма заказа без учи | ета сп <mark>ециальных</mark> предло | жений и скида | ок 268,00руб |

#### Выберите почту- нажмите здесь и

#### отправить.

#### Затем закрыть окно

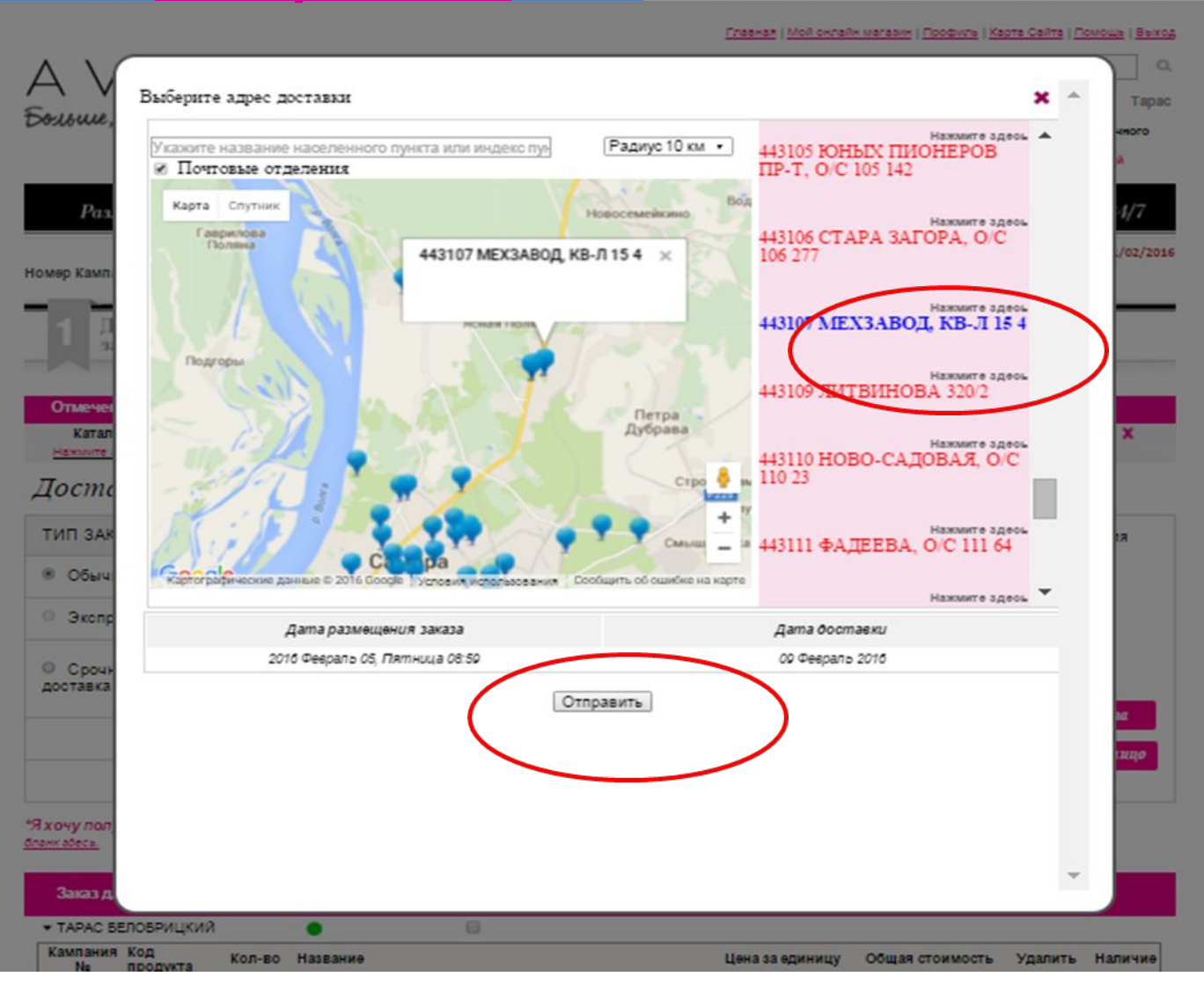

#### На странице появился пункт выдачи

| 1999 - 1999 - 1999 - 1999 - 1999 - 1999 - 1999 - 1999 - 1999 - 1999 - 1999 - 1999 - 1999 - 1999 - 1999 - 1999 -                        | E                                                                                                    | Заказ № Наименования Кол-во<br>4580415 3 7                                                                                                    | С 02 Последний день одачи обычно заказа:<br>заказа:<br>ов:59 (Мак) 05/02/2018 4 дней осталось                                                                                                    |
|----------------------------------------------------------------------------------------------------|----------------------------------------------------------------------------------------------------|----------------------------------------------------------------------------------------------------|----------------------------------------------------------------------------------------------------|
| Разместить заказ                                                                                                    | Мои заказы Мо                                                                                                    | я страница Новости                                                                                                    | и Обучение Сервис 24/                                                                                                    |
| өр Кампании:2 Обычный                                                                                                    |                                                                                                    | Чтобы получить заказ 09/02/2                                                                                                    | 2016 оформить заказ необходимо не позднее 05/0:                                                                                                    |
| 1 Добавить к 2                                                                                                    | Демо-продукты 3 Ма                                                                                                    | акси 4 Оформит                                                                                                    | ъ                                                                                                    |
| TRADUCTURE I POTOCODINA NO POTOC                                                                                                    |                                                                                                    |                                                                                                    |                                                                                                    |
| Каталог Х Продук                                                                                                    | осаннуу хэээрээлэл<br>ты из каталога 🧹 Демо-продук<br>Намилт алас                                                                                                    | ты Х Пробники и Бизнес-аксесс                                                                                                    | уары X Специальные предложения X                                                                                                    |
| каталог X Продук<br>намите адесь нат<br>оставка и Оплат                                                                                | ак вы улие выневали<br>ты из каталога / Демо-продук<br>омите адесь Нажилите адес<br>С                                                                                         | ты Х Пробники и Бизнес-аксесс<br>≥ Назилист                                                                                                    | уары X Специальные предложения X                                                                                                    |
| каталог X продук<br><u>нажините здеса наж</u><br>оставка и Оплати<br>ип заказа                                                         | ак вы уже высывали<br>ты из каталога / Демо-продук<br><u>мите адесь</u> Нажилите адес<br>СПОСОБ ОПЛАТЫ                                                                        | ты Х Пробники и Бизнес-аксесс<br>в Начитики<br>доставка                                                                                                    | суары X Специальные предложения X<br>Выберите адрес пункта выдачи на карте для                                                                                                    |
| каталог X продук<br><u>некините адесь Нам</u><br><i>ОСТАВКА И ОПЛАТИ</i><br>ИП ЗАКАЗА<br>Обычный                                       | ак вы уже высырати<br>ты из каталога / Демо-продук<br><u>нажилите здесь</u><br>СПОСОБ ОПЛАТЫ<br>® Кредит 0                                                                    | ты Х Пробники и Бизнес-аксесс<br>В Начение<br>В Начение<br>ДОСТАВКА<br>О Домашняя доставка О                                                                    | суары Х Специальные предложения Х<br>Выберите адрес пункта выдачи на карте для<br>доставки<br>SMR003<br>САМАРСКАЯ                                                                                                    |
| каталог X продук<br>нажинге здесь нам<br><i>оставка и Оплати</i><br>ип заказа<br>Обычный 0<br>Экопресо-заказ 0                         | ак вы узие высывали<br>ты из каталога Лемо-продук<br><u>Нажилите здесе</u><br>СПОСОБ ОПЛАТЫ<br>© Предоплата 0                                                                 | ты Х Пробники и Бизнес-аксесс<br>В Начести и Бизнес-аксесс<br>В Начести и Бизнес-аксесс<br>В Начести и Бизнес-аксесс<br>В Поставка Ф<br>Ф Доставка в г.Якутск Ф | суары X Специальные предложения X<br>Выберите адрес пункта выдачи на карте для<br>доставки<br>SMR003<br>САМАРА<br>САМАРА<br>САМАРСКАЯ<br>443107                                                                                              |
| Каталог X Продук<br>Каталог X Продук<br>ССТАВКА И ОПЛАТИ<br>ИП ЗАКАЗА<br>Обычный •<br>Экопресс-заказ •<br>Срочная платная<br>оставка • | ак вы уже высыла и<br>ты из каталога Лемо-продук<br>мите здесь<br>СПОСОБ ОПЛАТЫ<br>© Кредит ©<br>Предоплата ©<br>Оплата при получении<br>(тер. Сев. Кавказа и г. Якутск)<br>© | ты Х Пробники и Бизнес-аксесс<br><u>Ноставка</u><br>ДОСТАВКА<br>Домашняя доставка Ф<br>Доставка в г.Якутск Ф<br>Постамат Ф                                      | суары Х Специальные предложения Х<br>Выберите адрес пункта выдачи на карте для<br>достави<br>SMR003<br>САМАРСКАЯ<br>443107<br>Доставка будет осуществлена 09/09 сотб<br>Быберите его и укажите адрес на карте.                               |
| Каталог X Продук<br>Каталог X Продук<br>ССТАВКА И ОПЛАТИ<br>ИП ЗАКАЗА<br>Обычный Ф<br>Экспресс-заказ Ф<br>Срочная платная<br>кставка Ф | ак вы узие выствали<br>ты из каталога Лемо-продук<br><u>Накимите здесе</u>                                                                                                    | ты Х Пробники и Бизнес-аксесс<br><u>Наская</u><br>ДОСТАВКА<br>Фомашняя доставка Ф<br>Доставка в г.Якутск Ф<br>Постамат Ф<br>Постамат Ф                          | суары Х Специальные предложения Х<br>Выберите адрес пункта выдачи на карте для<br>доставки<br>SMR003<br>САМАРА<br>САМАРА<br>САМАРСКАЯ<br>443107<br>Доставка будет осуществлена 09/00 сотб<br>Быберите его и укажите адрес на карте.<br>Карта |

"Я хочу получить квитанцию для оплаты заказа на почте и в Сбербанке. Скачать О да О нет <u>бланк збесь.</u>

| Заказ дл       | R               | Crieu  | циальные<br>цложения | Удалить Заказ                | Свернуть •           |                                       |              |              |
|----------------|-----------------|--------|----------------------|------------------------------|----------------------|---------------------------------------|--------------|--------------|
| · TAPAC 55     | елобрицкий      |        | •                    | 8                            |                      |                                       |              |              |
| Кампания<br>Ne | Код<br>продукта | Кол-во | Название             |                              | Цөна за өдиницу      | Общая стоимость                       | Удалить      | Наличие      |
| 2              | 09387           | 1      | Жидкое крем-         | мыло "Моменты безмятежности" | 69,00py6             | 69,00py6                              |              | •            |
| 2              | 57121           | 1      | Журнал "Фок          | (c" C03/2016                 | 19,00py6             | 19,00py6                              |              |              |
| 2              | 26096           | 5      | Каталог кампа        | нии 03/2016                  | 36,00py6             | 180,00py6                             | 0            | •            |
|                |                 |        |                      |                              | Сумма заказа без учи | ета сп <mark>ециальных п</mark> редло | жений и скид | ок 268,00руб |

#### Ниже на этой странице – впишите количество

#### <u>клиентов</u>

#### <u> Далее- продолжить</u>

| Срочная платная<br>доставка 0 | <ul> <li>Оплата при получении<br/>(тер.Сев.Кавказа и г. Якутск)</li> </ul> | О Постамат 0   | Если вы хотите изменить способ доставки,<br>выберите его и укажите адрес на карте. |
|-------------------------------|----------------------------------------------------------------------------|----------------|------------------------------------------------------------------------------------|
|                               |                                                                            | Пункт выдачи 0 | Назначить довереннов лицо                                                          |
| Читай больше                  | Читай больше                                                               | Читай больше   | da                                                                                 |

\*Я хочу получить квитанцию для оплаты заказа на почте и в Сбербанке. <u>Скачать</u> <u>опакк збесь.</u>

| Заказ дл       | RC              | Cnei<br>nper | ложения<br>циальные | Удалить Закаа                | Свернуть +          |                        |               |              |
|----------------|-----------------|--------------|---------------------|------------------------------|---------------------|------------------------|---------------|--------------|
| TAPAC 5        | еловрицкий      |              | •                   | 0                            |                     |                        |               |              |
| Кампания<br>Ne | Код<br>продукта | Кол-во       | Название            |                              | Цена за единицу     | Общая стоимость        | Удалить       | Наличие      |
| 2              | 09387           | 1            | Жидкое крем-        | мыло "Моменты безмятежности" | 69,00py/d           | 69,00py6               |               | •            |
| 2              | 57121           | 1            | Журнал "Фок         | yc" C03/2016                 | 19,00py6            | 19,00py6               | 0             | •            |
| 2              | 26096           | 5            | Каталог кампа       | ании 03/2016                 | 36,00py6            | 180,00py6              | 0             | •            |
|                |                 |              |                     |                              | Сумма заказа без уч | ета специальных предло | жений и скида | ox 268,00py6 |

Обновить Заказ

#### Рассчитать Заказ

Входит в базу для расчета скидки: 227,00руб. Сумма заказа с учетом скидок и специальных предложений 227,00руб. Сумма скидки: 0,00руб. К оплате: 227,00руб.

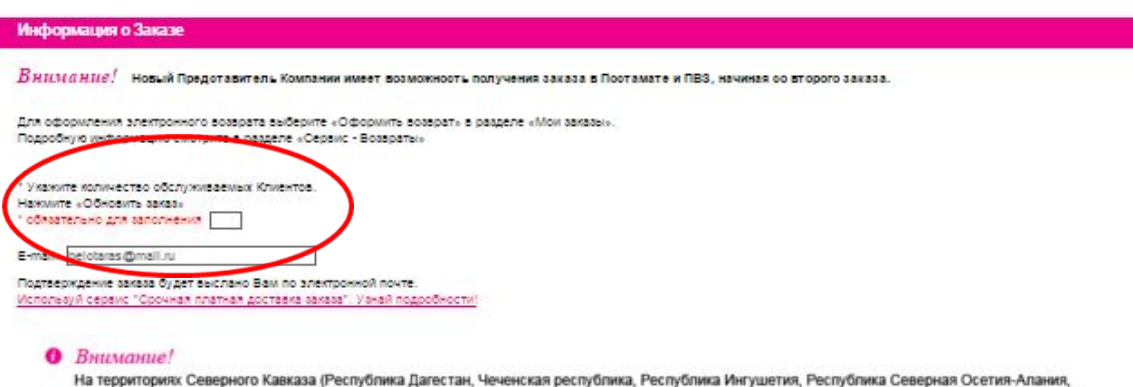

Кабардино-Балкарская республика) – территории 351-358 сервисный сбор за доставку на пункты выдачи Почты России (почтовые отделения связи)

#### Обратите внимание на индикатор наличия товара на складе:

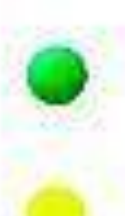

Товар в наличии есть

Запас товара ограничен

Товар временно отсутствует. Если Вы подтвердите заказ продуктов, помеченных красным цветом, то в дальнейшем не сможете отказаться от их допоставки.

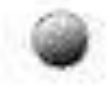

Товар отсутствует, новых поступлений не будет. Не заказывайте! ВНИМАНИЕ, этот товар не войдет в базу для расчета скидки.

#### Информация о вашем заказе- все устраивает? – Продолжить

| На Территории /<br>действует фикс                                                                             |                                                                                                    |   | 1     |
|----------------------------------------------------------------------------------------------------|----------------------------------------------------------------------------------------------------|---|-------|
| На Территории<br>действует фиск                                                                               |                                                                                                    | - |       |
| братите вни                                                                                                   |                                                                                                    | × |       |
| Товар в наличи                                                                                                |                                                                                                    |   |       |
| Запас товара о                                                                                                |                                                                                                    |   |       |
| Товар временн<br>Если Вы подтек<br>то в дальнейши                                                             | Вы выбрали тип заказа – обычный с использованием кредита в качестве способа<br>оплаты. Доставка до пункта выдачи будет осуществлена 09/02/2016 по<br>следующему адресу: |   |       |
| Товар отсутств<br>Не заказывайт                                                                               |                                                                                                    |   |       |
| Обратите                                                                                                    |                                                                                                    |   |       |
| За каждый пер<br>автоматически                                                                                | SMR003                                                                                                    |   |       |
| Стоимость вя<br>Каталог - 5 ру<br>Листовки с пр<br>Брошюра «Ра<br>Приложенике<br>Флаер товары<br>Флаер «Распр | САМАРА<br>САМАРСКАЯ<br>443107                                                                                                    |   |       |
| Если Вы не хо<br>отказаться от                                                                                | Отнелить Проволжать                                                                                                    |   | >     |
| Разме                                                                                                    |                                                                                                    |   | далжи |
|                                                                                                    |                                                                                                    |   |       |
| азместите :                                                                                                   |                                                                                                    | × |       |
| THC.                                                                                                    | Ty mic coro dalgar.                                                                                                    |   |       |

#### Внимание! Заказ не отправлен!

Для того, чтобы отправить заказ, нажмите кнопку "Отправить заказ в Avon" внизу этой страницы.

#### Посмотреть промежуточную сумму

| Информация о доставке                  |           |  |
|----------------------------------------|-----------|--|
| Доставка будет осуществлена 09/02/2018 |           |  |
|                                        | SMR003    |  |
|                                        | CAMAPCKAR |  |
|                                        | CAMAPA    |  |
|                                        | 443107    |  |
|                                        |           |  |

| Server and the server and the server and the server and the server and the server and the server and the server |         |                                          |                    |           |                        |                                 |                  |  |  |  |
|----------------------------------------------------------------------------------------------------|---------|------------------------------------------|--------------------|-----------|------------------------|---------------------------------|------------------|--|--|--|
| иөр Кампа                                                                                                    | ании: 2 |                                          |                    |           |                        | 05.000                          |                  |  |  |  |
| Код<br>продукта                                                                                                 | Количео | во Название продукта                     | Цена за<br>единицу | Стоимость | Доход<br>Представителя | отоимость<br>о учетом<br>окидки | Размер<br>окидки |  |  |  |
| 09387                                                                                                    | 1       | Жидкое креинмыло "Моменты безиятежности" | 69,00py6           | 69,00py6  | 0.00py6                | 69,00py6                        | 0.0 %            |  |  |  |
| 57121                                                                                                    | 1       | Журнал "Фокус" С03/2016                  | 19,00py6           | 19,00py6  | 0.00py6                | 19,00py6                        | 0.0 %            |  |  |  |
| 26096                                                                                                    | 5       | Каталог кампании 03/2016                 | 27,80py6           | 139,00py6 | 0,00,000               | 139,00py6                       | 0.0 %            |  |  |  |
| 30879                                                                                                    | 5       | Флаер распродажи СОЗ/2016                | 0.00py6            | 0,00py6   | 0,00py6                | 0.0000                          | 0.0 15           |  |  |  |

<sup>•</sup> Общая стоимость заказа – это приблизительная стоимость всех заказанных товаров с учетом скидок и опециальных предложений. Вниманией Сумма не является окончательной. Окончательная сумма будет рассчитана после обработки заказа в компании и будет указана в документах к заказу.

Частично предзаполненный бланк для оплаты заказа в отделениях Почты России можно скачать здесь: Заказ еще не отправлен! <u>Посмотрите</u> <u>внимательно</u> на цены. Здесь они с учетом всех предложений. <u>Поставьте галочку-</u> <u>Я подтверждаю… и</u> отправить заказ в <u>AVON</u>

227,00руб Общая стоимость заказа\*: 227,00руб

Бегразместили заказ на сумму менее 1660 руб.

Оформлен Регулярный заказ Я подтверждаю, что овнакомлен(а) со <u>всей предоставленной информацией и Правилами о</u> <u>порядке и сроках возврата товара</u>.

| 227,00руб<br>Общая стоимость заказа*: 227,00руб | <ul> <li>* Общая стоимость заказа – это приблизительная стоимость<br/>всех заказанных товаров с учетом скидок и специальных<br/>предложений.</li> <li>Внимание! Сумма не является окончательной. Окончательная<br/>сумма будет рассчитана после обработки заказа в компании и<br/>будет указана в документах к заказу.</li> <li>* Примечание: скидка не является окончательной.</li> </ul> |
|-------------------------------------------------|----------------------------------------------------------------------------------------------------|
|                                                 | Частично предзаполненный бланк для оплаты заказа в отделениях<br>Почты России можно скачать здесь.                                                                                                    |

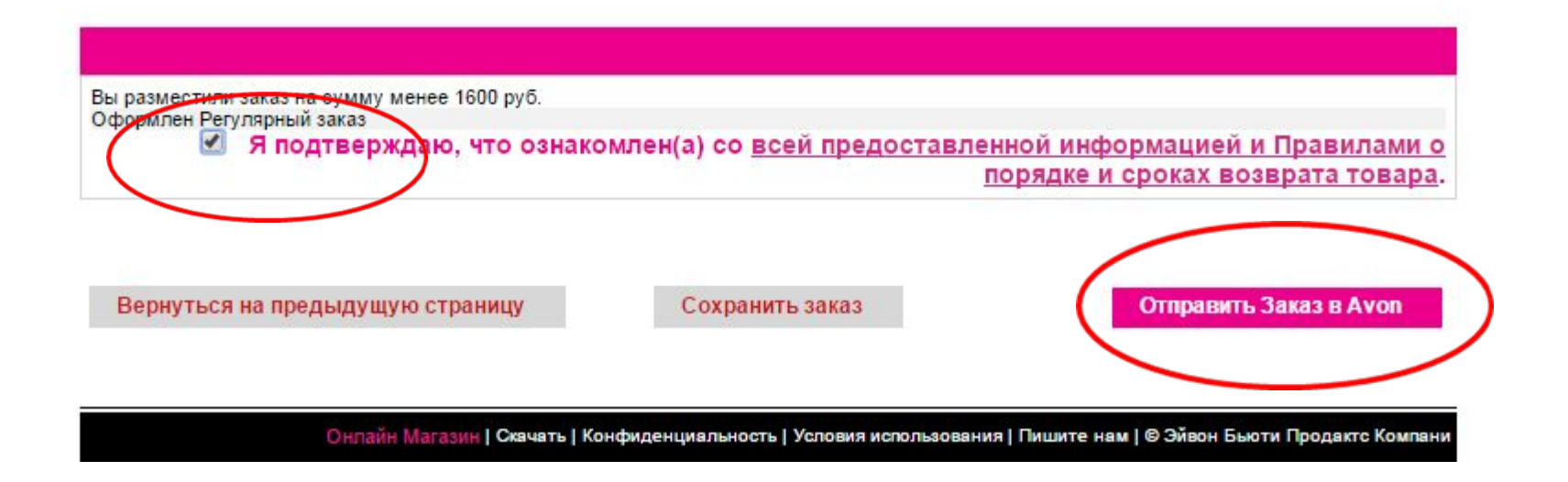

# Внимание ! Ваш заказ еще не отправлен!!!

| с | Внимание!                                                                                       | SIX<br>FKH<br>ISY |
|---|-------------------------------------------------------------------------------------------------|-------------------|
|   | Сумма заказа: Сумма заказа с учетом скидок и специальных предложений: Сумма скидки: . К оплате: |                   |
|   | Вернуться обратно                                                                               |                   |
| Į | он-лайн                                                                                         |                   |
|   |                                                                                                 |                   |
| H |                                                                                                 | (parte            |
| - |                                                                                                 |                   |
| ь |                                                                                                 | 11/0              |

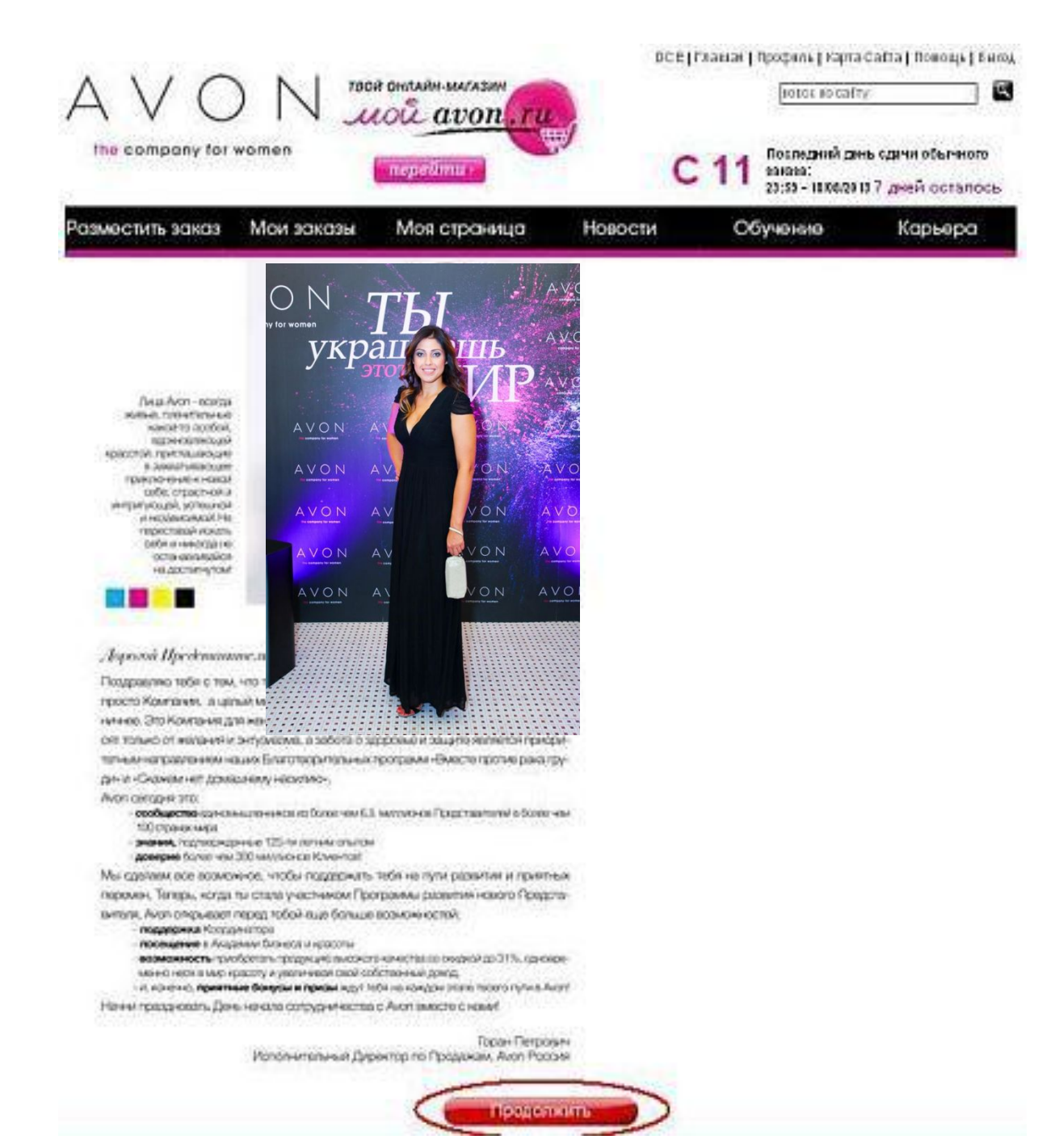

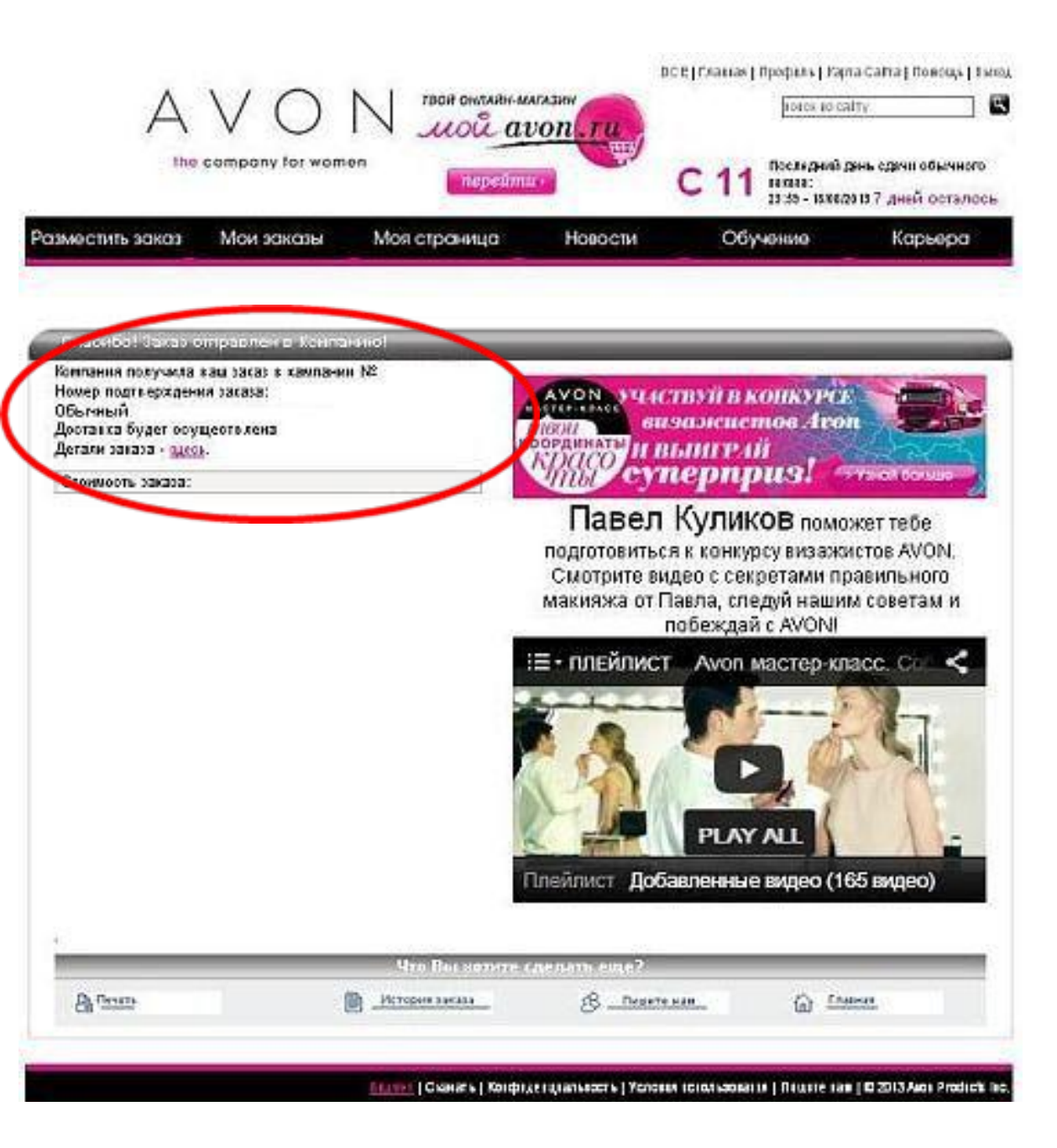

<u>Поздравляю !</u> <u>Вы отправили</u>

# <u>Ваш первый заказ!</u>

#### Вы можете проверять состояние своих заказов и счет на своей странице в разделе МОИ заказы

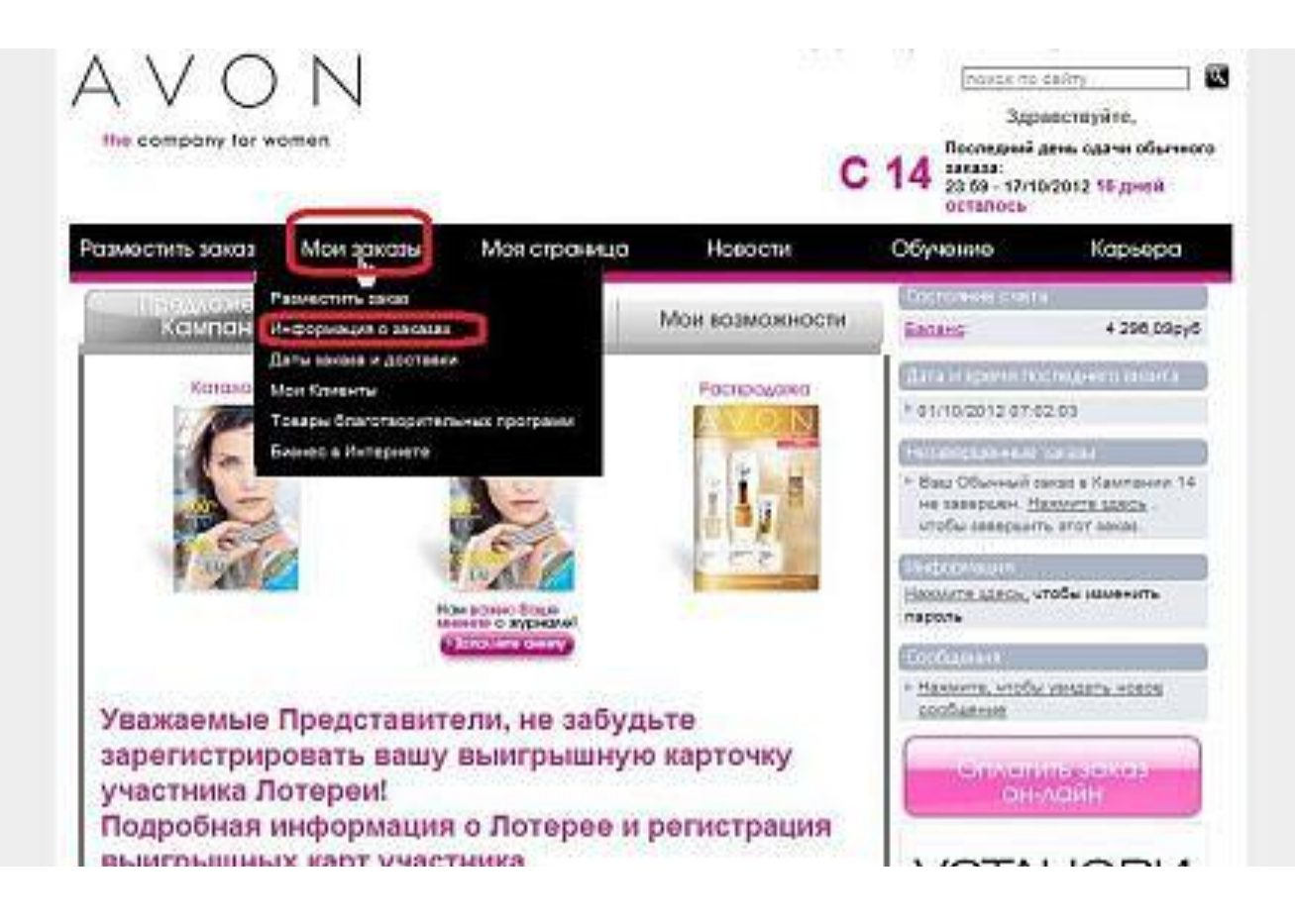

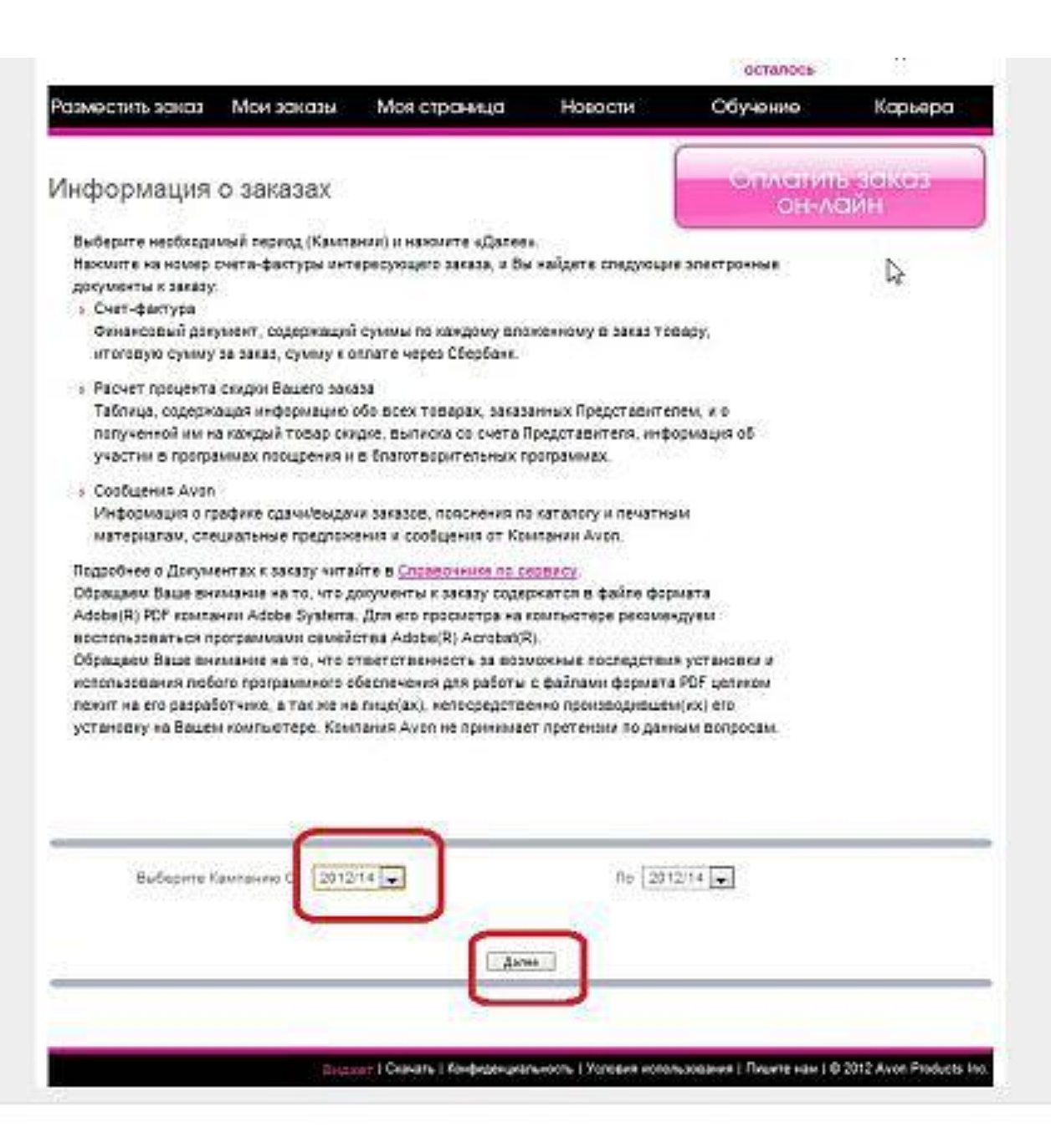

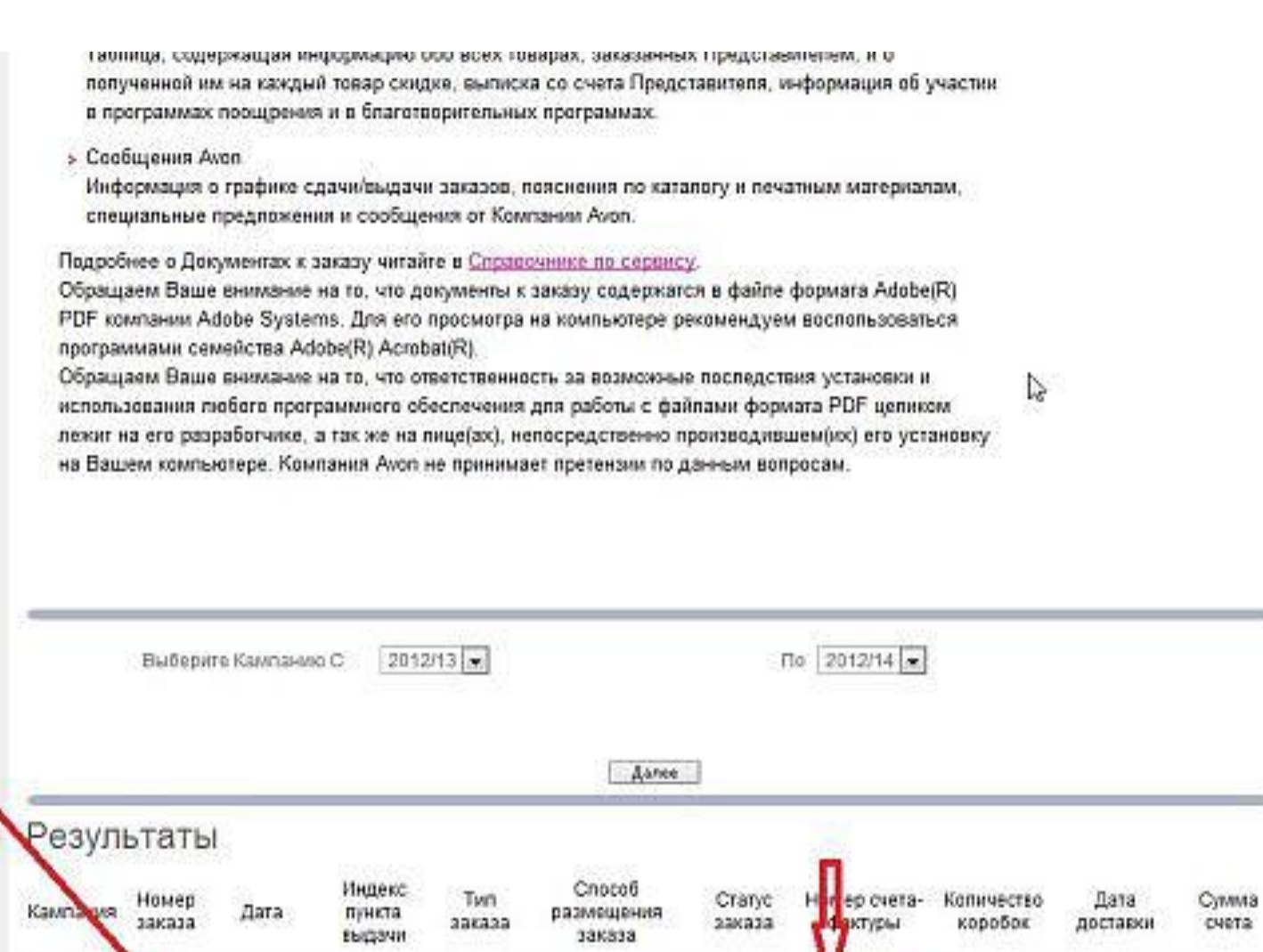

13

13

4714885 19/09/2012

4496065 12/09/2012

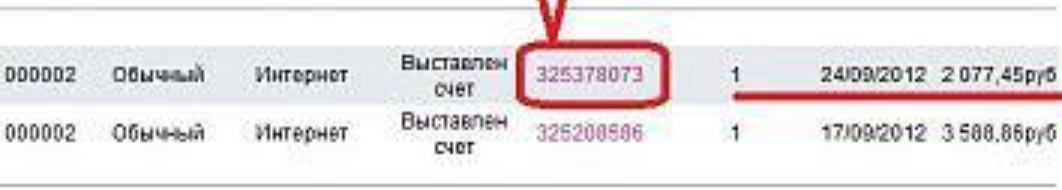

Bcero 5 555,31py6

# <u>Данные своего **Лидера**</u> вы можете найти в разделе

#### <u> Профиль. Закладка- .Справка</u>

er suncernorne.page Главная | Мой онлайн магазин | Профиль | Карта Сайта | Помощь | Выход | Ha avon.ru 0 поиск по сайту Больше,чем красота Здравствуйте, Последний день сдачи обычного C 02 заказа: 08:59 (MSK) 05/02/2016 4 дней осталось Разместить заказ Мои заказы Моя страница Новости Обучение Сервис 24/7 Состояние счета МОЙ ОФИС ПРЕДЛОЖЕНИЯ КАМПАНИИ МОИ ВОЗМОЖНОСТИ 1 690,35py6 Баланс: Баланс + Пени: 1 690,35py6 AVON Пени: 0.00py6 Нажмите здесь, чтобы посмотреть OT размер кредита. баплов АVON КЛУБ Доступные баллы 120

### ИНФОРМИРОВАНИЕ - КЛЮЧ К УСПЕХУ

Задействуй все возможные каналы информации, чтобы быстро пополнить клиентскую базу!

- Сообщи о распродаже ВКонтакте, на Одноклассниках и в Facebook.
- Разошли Клиентам ссылку на электронный каталог.
- Оповести постоянных Клиентов о скидках СМС-кой.
- Заведи блог и подробно напиши в нем о распродаже.

## Для того, чтобы добавить в заказ что то, отказаться или удалить заказ звоним по телефону в Москве 8 (495) 792-36-00

звонок бесплатен лишь для Москвы, для остальных платно. Бесплатно позвонить можно по скайпу

## **Rep.avon**